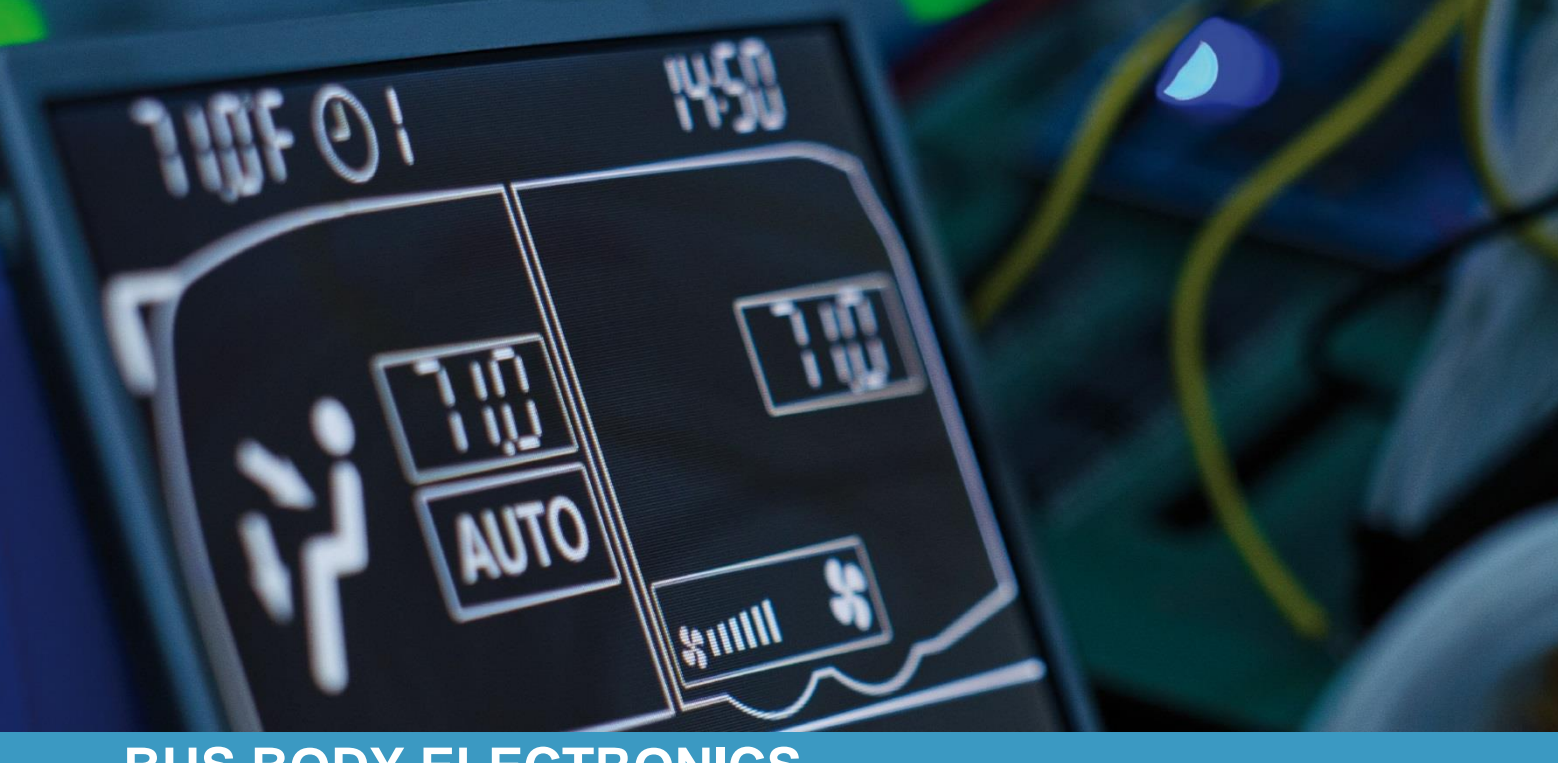

# SC600 REVO GLOBAL

Operating Instructions
- Busdriver

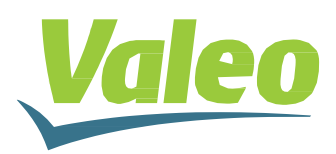

Rev. 21.11.2018 Id.No. DOK30629

### Contents

| С  | Contents 1      |        |                                  |   |   |
|----|-----------------|--------|----------------------------------|---|---|
| Li | List of Figures |        |                                  | 2 |   |
| Li | ist of Tables   |        |                                  | 2 |   |
| 1  | Intro           | oduc   | tion                             |   | 3 |
|    | 1.1             | Inte   | ended purpose                    |   | 3 |
|    | 1.2             | Syn    | nbols used                       |   | 3 |
|    | 1.3             | Des    | scription of the dashboard       |   | 4 |
|    | 1.4             | Des    | scription of the display screen  |   | 4 |
|    | 1.5             | Ove    | erview of modes                  |   | 5 |
| 2  | Ope             | eratio | n                                |   | 6 |
|    | 2.1             | Swi    | tching on/off                    |   | 6 |
|    | 2.1.            | 1      | Switching on                     |   | 6 |
|    | 2.1.            | 2      | Switching off                    |   | 6 |
|    | 2.2             | Aut    | o mode                           |   | 6 |
|    | 2.2.            | 1      | Activation                       |   | 6 |
|    | 2.2.            | 2      | Deactivation                     |   | 6 |
|    | 2.3             | Set    | ting the blower manually         |   | 7 |
|    | 2.3.            | 1      | Activating the manual adjustment |   | 7 |
|    | 2.3.            | 2      | Set blower level                 |   | 7 |
|    | 2.4             | Fre    | sh air/circulation function      |   | 8 |
|    | 2.5             | Deł    | numidification                   |   | 8 |
|    | 2.6             | Set    | ting temperature                 |   | 8 |
|    | 2.7             | Fau    | Ilts                             |   | 9 |
|    | 2.7.            | 1      | Fault readout mode               |   | 9 |
|    | 2.7.            | 2      | Fault overview                   |   | 9 |

# List of Figures

| Fig. 1 - SC600 dashboard                                           | 4     |
|--------------------------------------------------------------------|-------|
| Fig. 2 - SC600 display screen                                      | 4     |
| Fig. 3 - SC600 Overview of modes                                   | 5     |
| Fig. 4 - SC600 Start display                                       | 6     |
| Fig. 5 - SC600 auto mode is activated                              | 6     |
| Fig. 6 - SC600 auto mode is activated, cooling mode                | 6     |
| Fig. 7 - SC600 auto mode activated, heating mode                   | 6     |
| Fig. 8 - SC600 auto mode deactivated                               | 7     |
| Fig. 9 - Manually adjusting SC600 blower level                     | 7     |
| Fig. 10 - SC600 Circulation function activated                     | 8     |
| Fig. 11 - SC600 dehumidification is activated                      | 8     |
| Fig. 12 - adjusting SC600 temperature                              | 8     |
| Fig. 13 - SC600 Faults                                             | 9     |
| Fig. 14 - Entering SC600 access code Fehler! Textmarke nicht defin | iert. |
| Fig. 15 - Reading out SC600 faults                                 | 9     |
| Fig. 16 - Standard SC600 operating display                         | 9     |

## List of Tables

| Table 1 - REVO GLOVAL fault overview | /1 | 0 |
|--------------------------------------|----|---|
|--------------------------------------|----|---|

### **1** Introduction

### 1.1 Intended purpose

The SC600 is a system for controlling HVAC components (heating, ventilation, air conditioning) in buses as well as rooftop air conditioning units, heaters etc.

It consists of an operating element integrated into the dashboard (control device as humanmachine interface) and a rooftop air conditioning unit or floor heating. The rooftop A/C unit, depending on the version, takes over ventilation, cooling and heating functions. In addition, air conditioning components can be controlled completely automatically. In this case, the bus driver only needs to set the desired temperature.

### 1.2 Symbols used

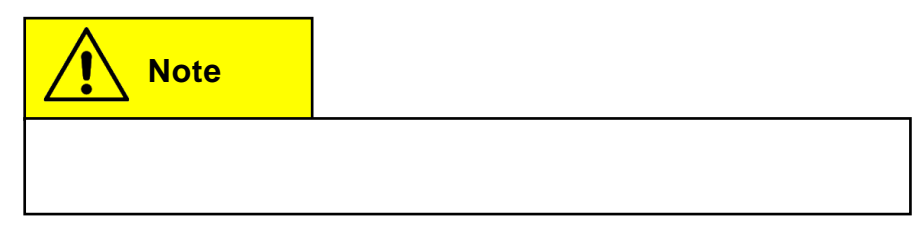

### 1.3 Description of the dashboard

The dashboard components are depicted and explained in the following graphic.

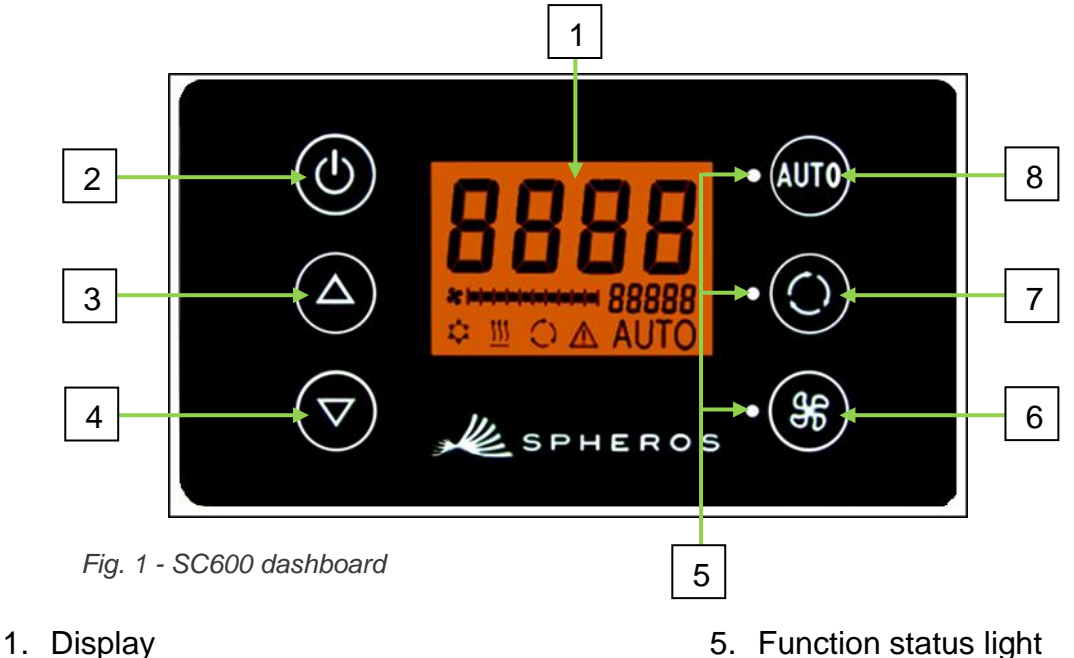

- 2. On/off button
- 3. Scroll UP menu key
- 4. Scroll DOWN menu key

- 6. Blower button
- 7. Fresh air/circulation air button
- 8. Auto button

### 1.4 Description of the display screen

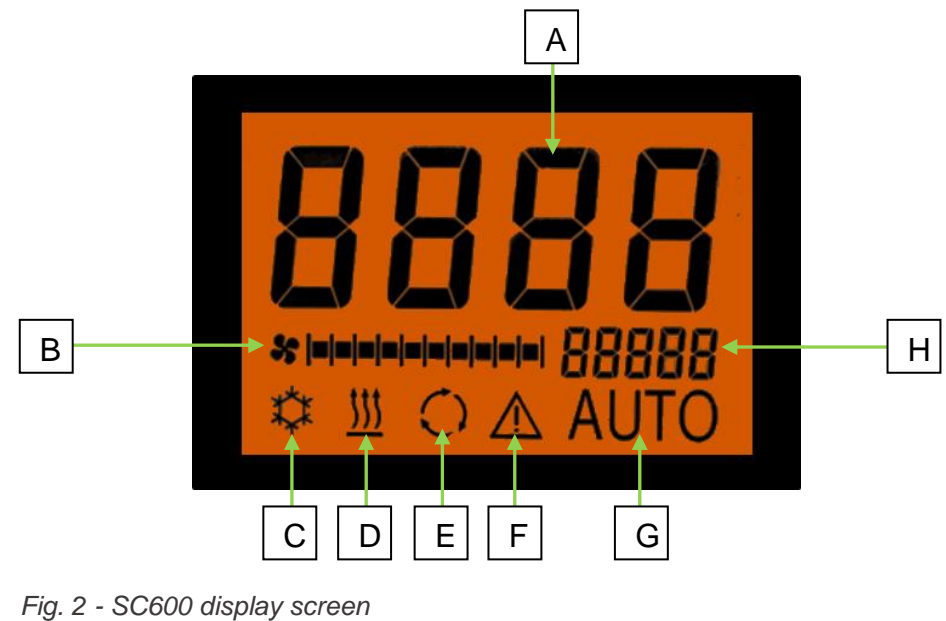

- A. Inside temperature target value
- B. Manual blower level
- C. Cooling mode
- D. Heating mode

- E. Circulation air on
- F. Fault display
- G. Auto mode active
- H. Outside temperature

### 1.5 Overview of modes

The SC600 contains 2 different modes – the operating mode and the fault mode.

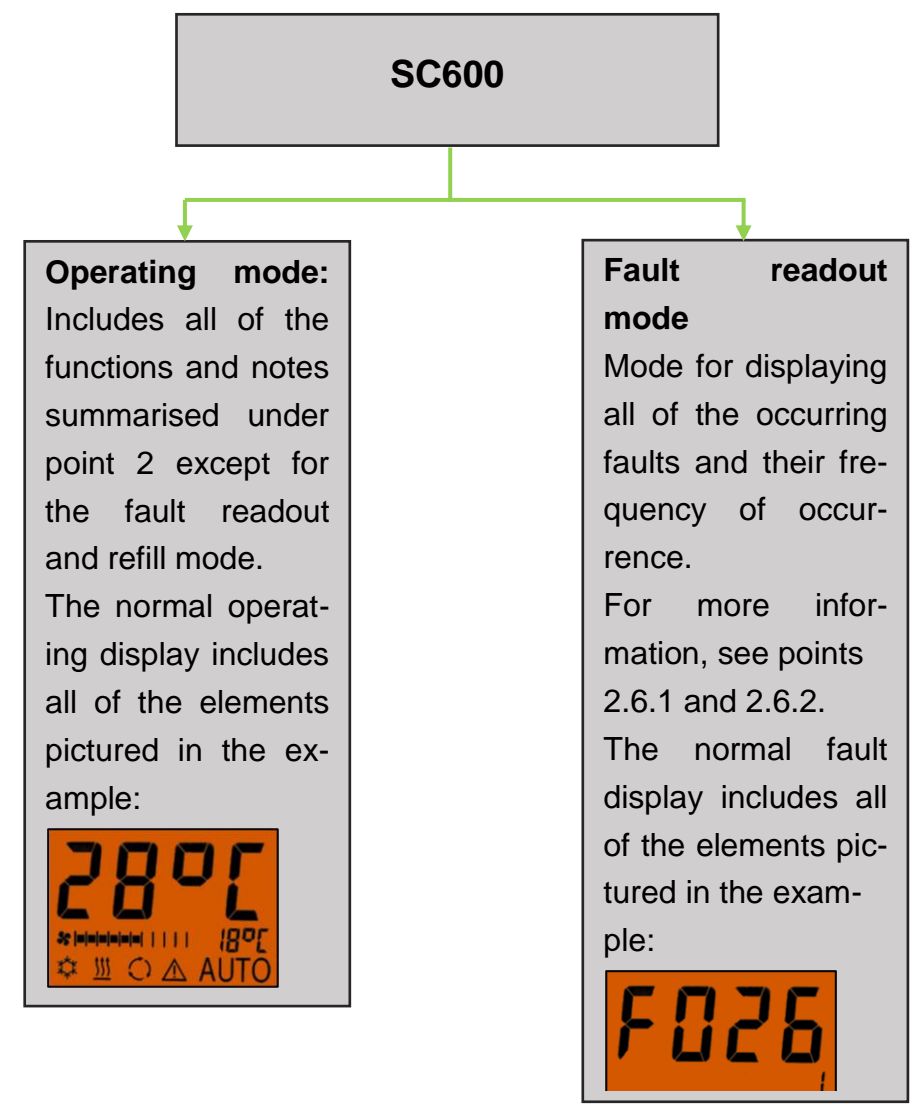

Fig. 3 - SC600 Overview of modes

#### Operation 2

### 2.1 Switching on/off

### 2.1.1 Switching on

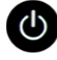

### U Press button

→ The temperature that was last set is now set; auto mode on (Fig. 4)

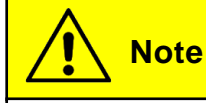

Switching on system takes place only when the ignition is switched on.

### 2.1.2 Switching off

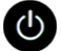

- Press button
  - ➔ System is switched off

### 2.2 Auto mode

### 2.2.1 Activation

- Auto Press button in deactivated mode
  - → Mode is activated corresponding status light and function symbol in display light up (Fig. 5)

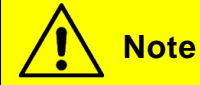

If the auto mode is activated, the system automatically switches on cooling mode  $\overset{(1)}{\clubsuit}$  and heating mode  $\overset{(1)}{\amalg}$  as required (Fig. 6 and 7).

### 2.2.2 Deactivation

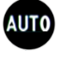

Auto Press button in activated auto mode

→ Mode is deactivated - corresponding status light and function symbol are off (Fig. 8)

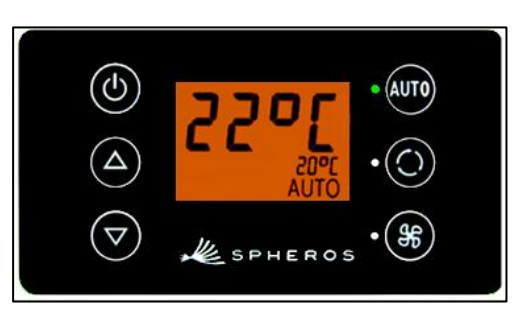

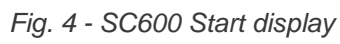

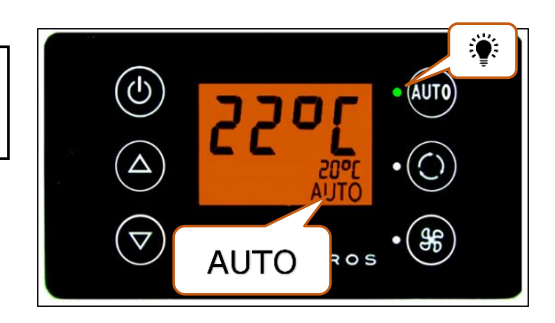

Fig. 5 - SC600 auto mode is activated

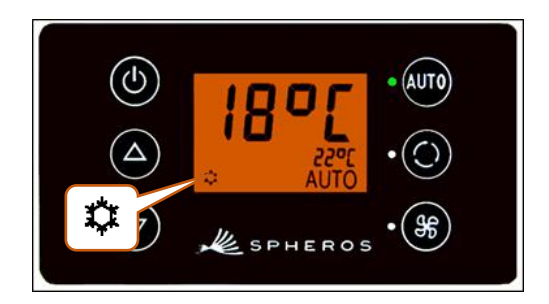

Fig. 6 - SC600 auto mode is activated, cooling mode

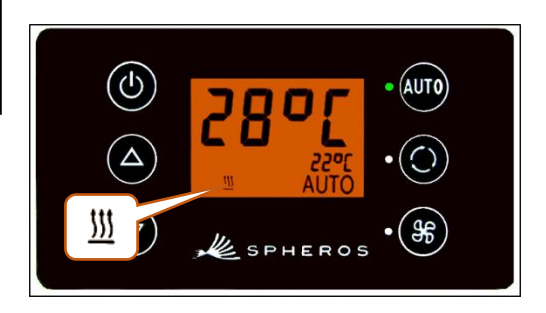

Fig. 7 - SC600 auto mode activated, heating mode

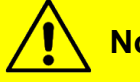

### Note

When auto mode is deactivated, the A/C compressor and heater will switch off (the former after a max. after-run period of 90 secs).

The blower is automatically adjusted if the blower level is not set automatically.

### 2.3 Setting the blower manually

### 2.3.1 Activating the manual adjustment

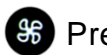

- Service Press button
  - → Manual operation of the blower is activated the blower continues running at the current speed.
  - $\rightarrow$  3 seconds after the blower level button is pressed, the blower level can be manually adjusted (during this period, the corresponding status light flashes).

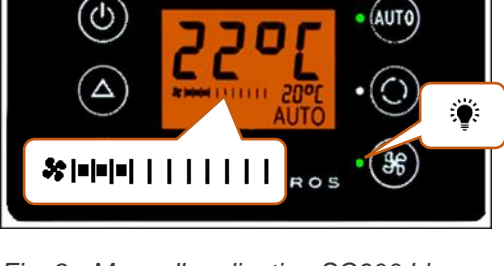

Fig. 8 - SC600 auto mode deactivated

Fig. 9 - Manually adjusting SC600 blower level

### 2.3.2 Set blower level

The blower can be set to various levels from 0 (blower speed = 0%) to 10 (blower speed = 100%).

Press button

 $\rightarrow$  Blower level +1 ( \$ |  $\bullet$  | | | | | | |  $\rightarrow$  \$ |  $\bullet$  |  $\bullet$  |  $\bullet$  | | | | | | | ).

Press button

# Note

Adjustment can be made within the permitted limits (e.g., motor off  $\rightarrow$  blower speed max. 25 %) If the blower is reduced to under 20%, cooling and heating modes are deactivated.

### 2.4 Fresh air/circulation function

### Press button

- → System switches on fresh air/circulation for 10 minutes (i.e., if the fresh air function is currently active, the system switches to the circulation function and vice versa).
- → After operating for 10 minutes, the system switches the function that best supports reaching the desired temperature.
- → Pressing the button again within 10 minutes leads to switching the function and resetting to 10 minutes.

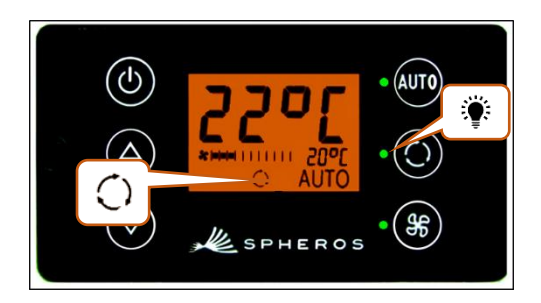

Fig. 10 - SC600 Circulation function activated

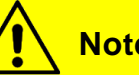

Note

If the fresh air flaps are closed, the corresponding status light lights up (Fig. 10).

### 2.5 Dehumidification

O Press button for 2 seconds

→ Air dehumidification activated (Fig. 11).

### 2.6 Setting temperature

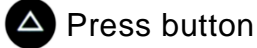

➔ Target temperature +1 °C

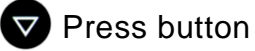

➔ Target temperature -1 °C

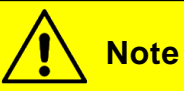

The temperature can be adjusted in 1 °C steps between 15 °C and 28 °C.

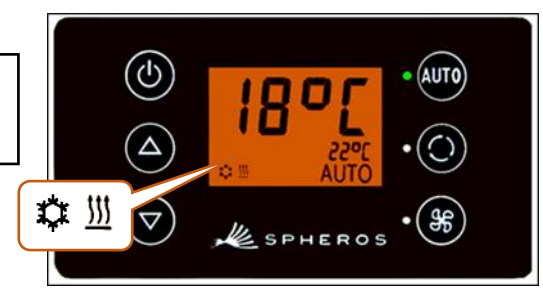

Fig. 11 - SC600 dehumidification is activated

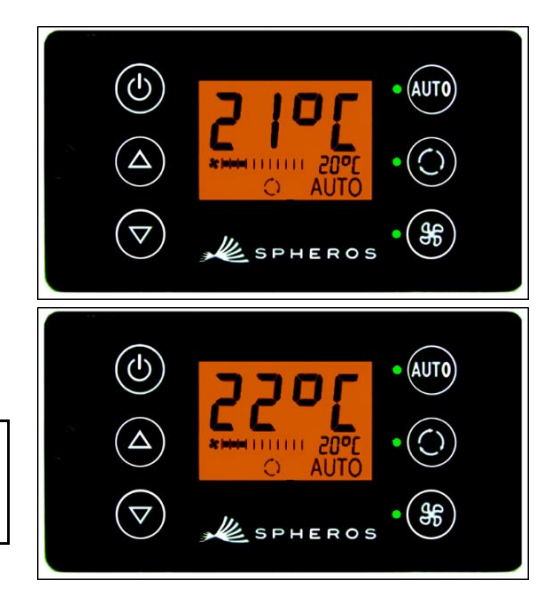

Fig. 12 - adjusting SC600 temperature

### 2.7 Faults

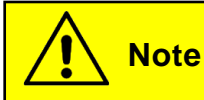

When active faults are present, the  $\triangle$  function symbol in the display flashes (Fig. 13).

The warning symbol is not displayed for inactive/saved faults. In order to view inactive faults, it is necessary to switch to fault readout mode.

#### 2.7.1 Fault readout mode

#### 2.7.1.1 Activation

and **B** Press buttons simultaneously for 2 seconds

→ Mode is activated; the fault code (in this case F026) and the frequency of occurrence count (in this case 1) will be displayed (Fig. 14).

#### 2.7.1.2 Reading out faults

- → When the code is correctly enteredScroll through the fault codes with or .
- → Reset the counter value with (if the counter shows "1" after the value is reset, the fault is still present).

#### 2.7.1.3 Quitting

AUTO Press button for 2 seconds

→ Standard operating display appears (Fig. 15).

#### 2.7.2 Fault overview

| ٩ | 220ŗ    | • AUTO  |
|---|---------|---------|
|   |         | • ())   |
|   | SPHEROS | • (\$\$ |

Fig. 13 - SC600 Faults

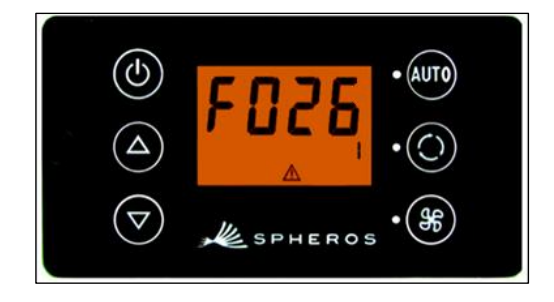

Fig. 14 - Reading out SC600 faults

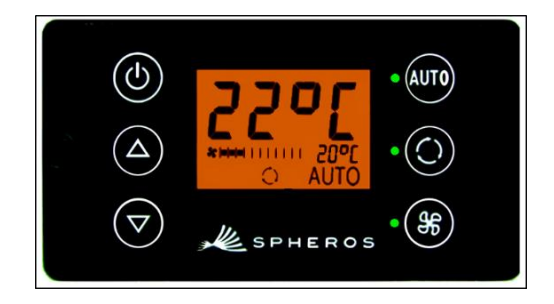

Fig. 15 - Standard SC600 operating display

| Fault code | Component                 | Cause                   | Remedy             |
|------------|---------------------------|-------------------------|--------------------|
| F001       | Operating element         | Internal fault          | Replace ECU        |
| F017       | Ice sensor                | Sensor defective        |                    |
|            |                           | Cable harness defective |                    |
| F018       | Duct temperature sensor   | Sensor defective        |                    |
|            |                           | Cable harness defective | Examine cable har- |
| F019       | Interior temperature sen- | Sensor defective        | ness               |
|            | sor                       | Cable harness defective | Replace sensor     |
| F020       | Ambient temperature sen-  | Sensor defective        |                    |
|            | sor                       | Cable harness defective |                    |
| F021       | Floor temperature sensor  | Sensor defective        |                    |

|            |                         | 0                        |                        |
|------------|-------------------------|--------------------------|------------------------|
| Fault code | Component               | Cause                    | Remedy                 |
|            |                         | Cable harness defective  |                        |
| F022       | Condenser pressure sen- | Sensor defective         |                        |
|            | sor                     | Cable harness defective  |                        |
| F025       | High pressure           | Coolant level too high   | Examine axial blo-     |
|            | Low pressure            | Blower blocked           | wer                    |
|            |                         | Blower outage            | Check coolant filling  |
|            |                         | Condenser pressure       | level                  |
|            |                         | sensor defective         | Examine sensors        |
|            |                         | Coolant level too low    | Check for leaks        |
|            |                         | Solenoid valve defective | Replace solenoid       |
|            |                         | Pressure switch defec-   | valve                  |
|            |                         | tive                     | Replace pressure       |
|            |                         | Expansion valve defec-   | switch                 |
|            |                         | tive                     | Replace expansion      |
|            |                         |                          | valve                  |
| F026       | Ice sensor              | ➢ Icing                  | ➤ Wait until sensor is |
|            |                         | Temperature too low      | thawed out             |
| F033       | Configuration fault     | Incompatible parameters  | Change correspon-      |
|            |                         | selected                 | ding parameters        |

Table 1 - REVO GLOVAL fault overview

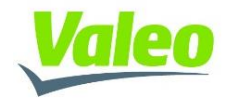